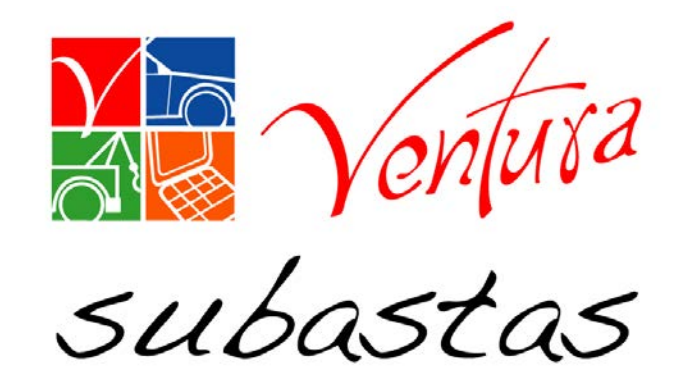

## PAGO DE UNIDAD/FOLIO DE RETIRO

## manual de usuario

Abrir una ventana en su navegador de interner

### Ingresar al sitio de Subastas Ventura http://subastasventura.com

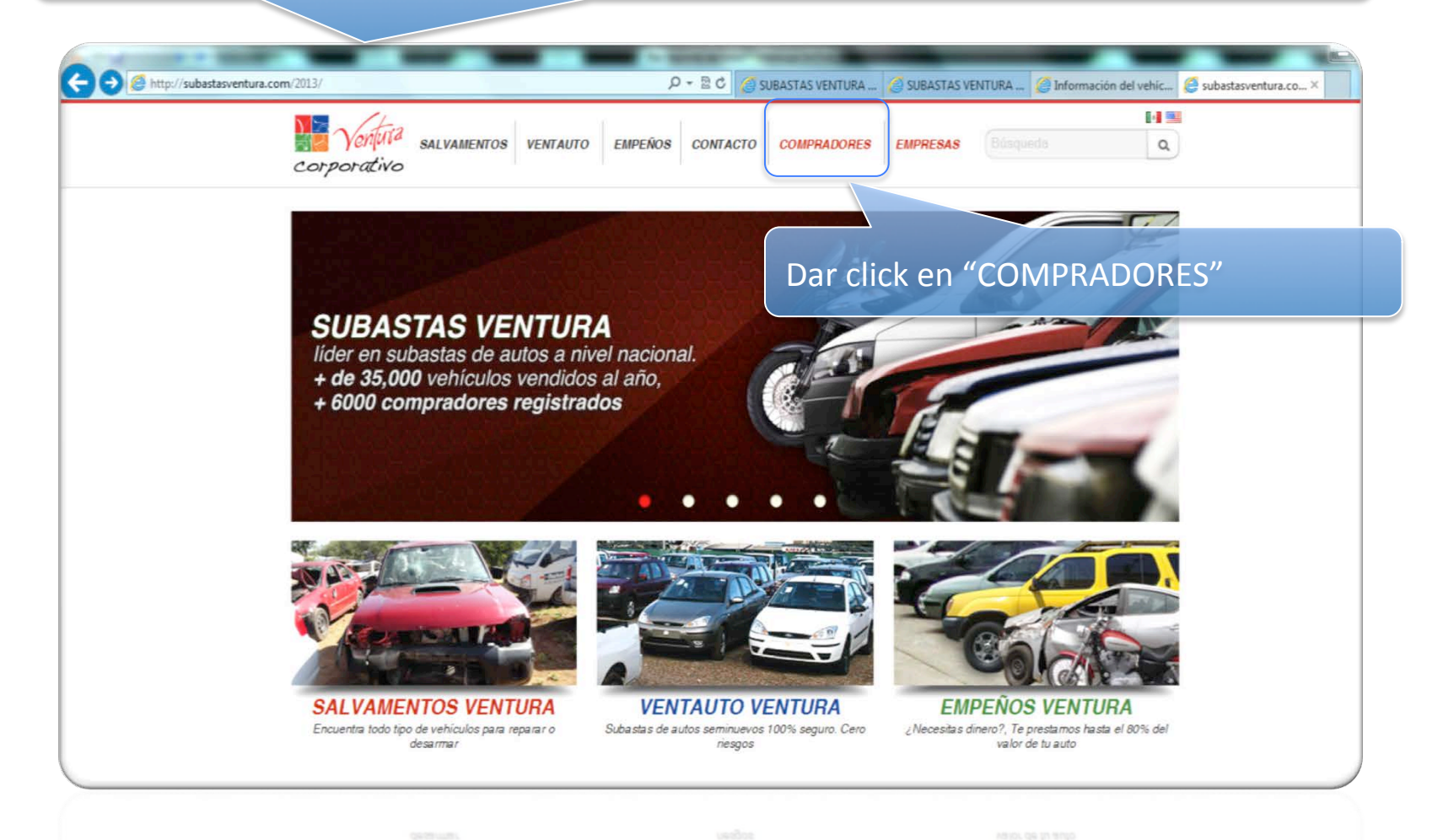

we will www.subastasventura.com

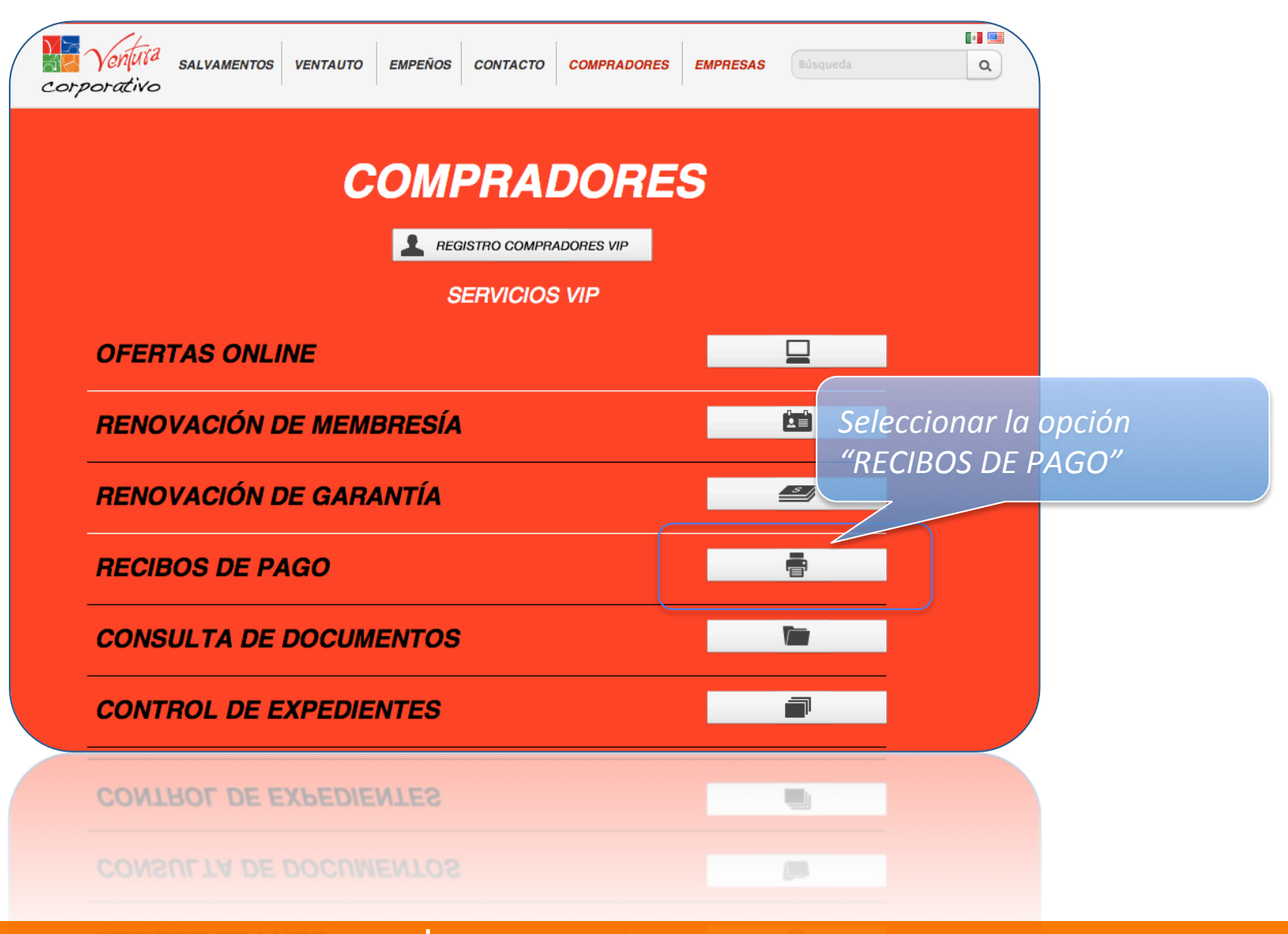

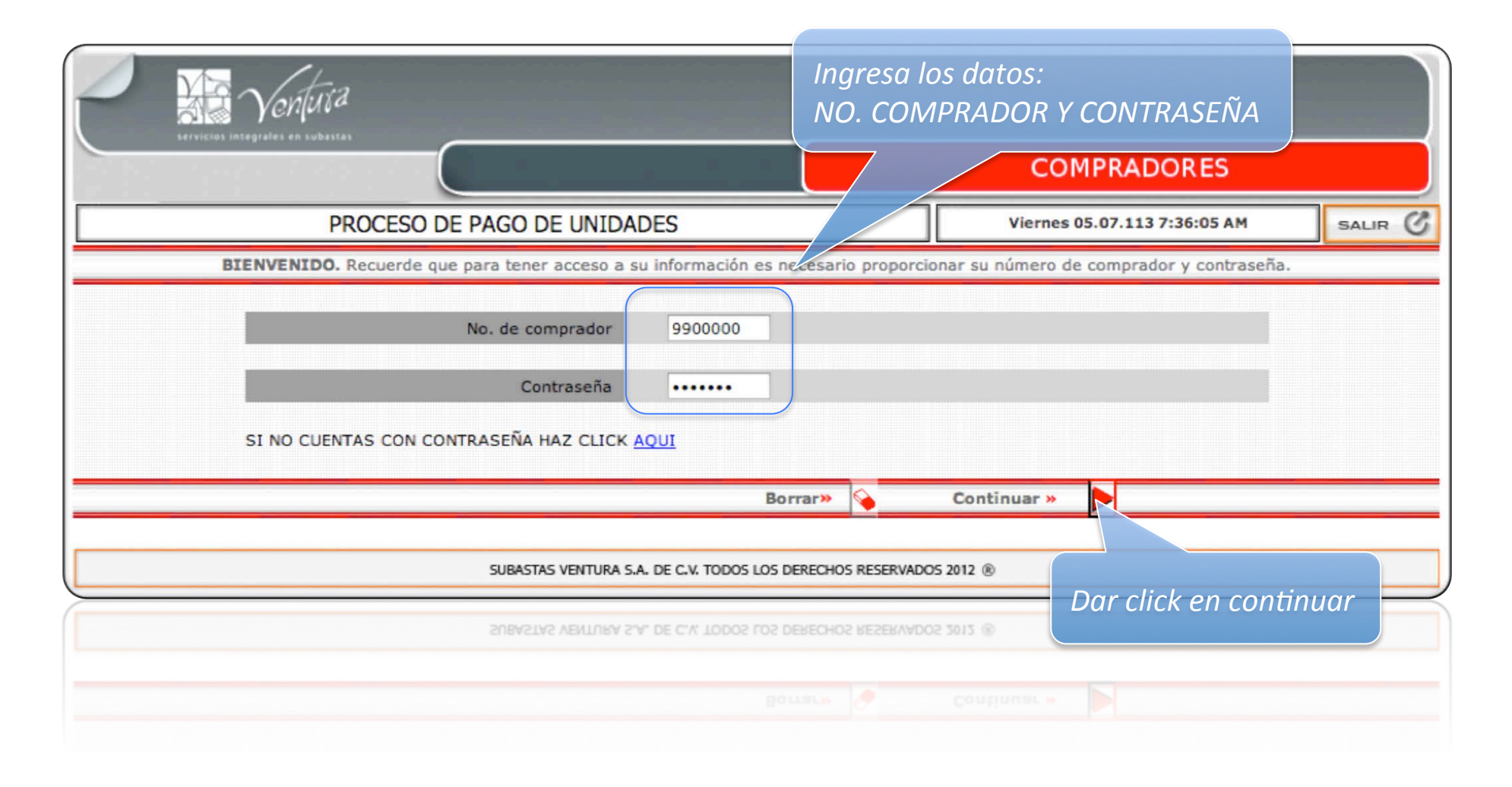

#### UNIDAD ADJUDICADA

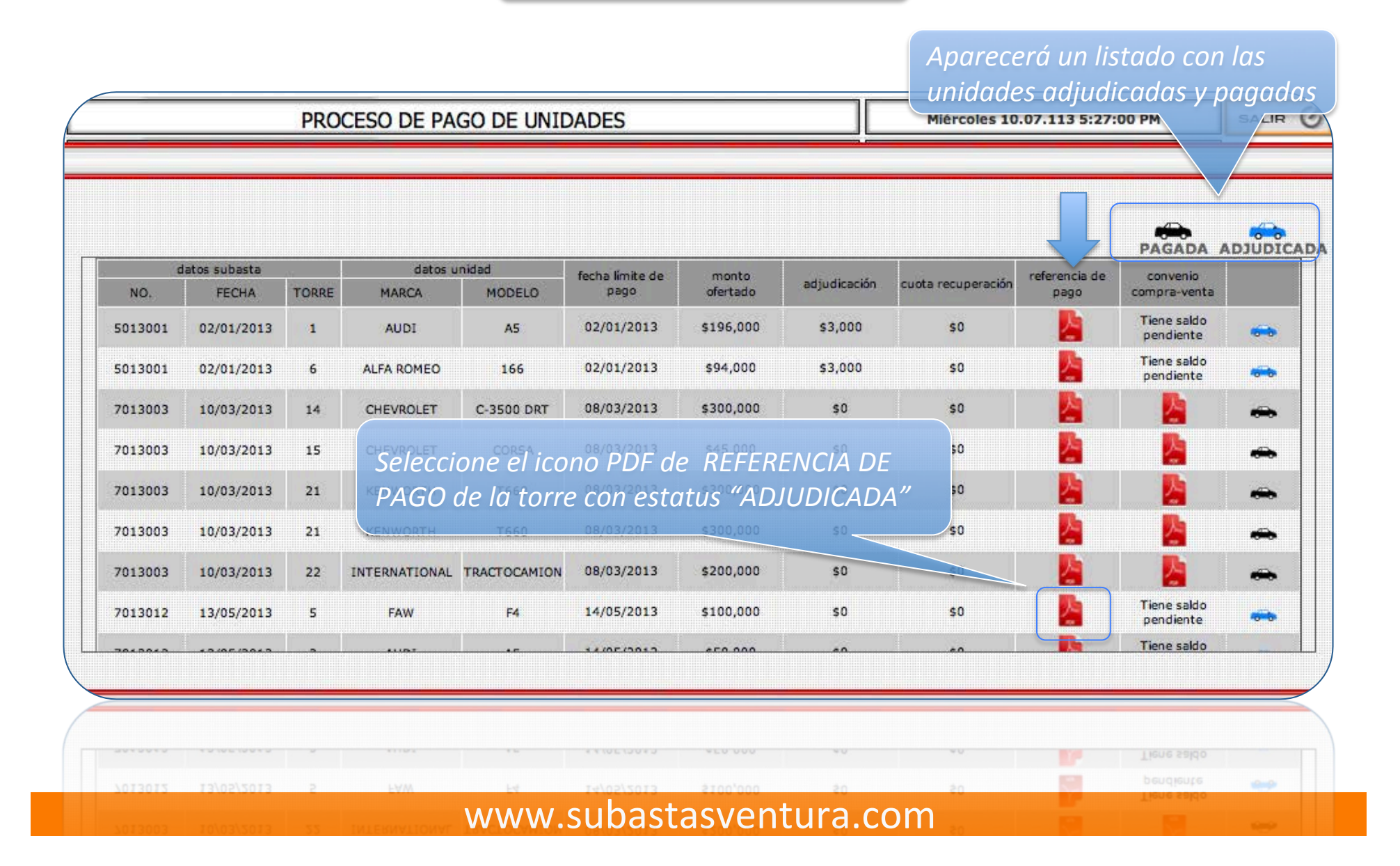

#### UNIDAD ADJUDICADA

# *Se genera la FICHA DE PAGO con las referencias de pago de UNIDAD Y ADJUDICACIÓN*

|                                                                                                    |                                                                                                    | no. de s                                                                         | ubasta 50130                                                                                           | 001 fecha 02/01/201                                                                            |  |  |
|----------------------------------------------------------------------------------------------------|----------------------------------------------------------------------------------------------------|----------------------------------------------------------------------------------|----------------------------------------------------------------------------------------------------|------------------------------------------------------------------------------------------------|--|--|
| Vontusa                                                                                                    | FICHA DE PAGO centro de subastas zona no                                                                                            |                                                                                  |                                                                                                    |                                                                                                |  |  |
| Servicios integrales en subastas                                                                                                    | nombre                                                                                                    | no. comprador                                                                    |                                                                                                    | ) Niu                                                                                          |  |  |
| )                                                                                                    | GINA OLIVER LOPE                                                                                                    | Z                                                                                |                                                                                                    | 00000030041                                                                                    |  |  |
| DATOS DE LA UNI                                                                                                    | DAD                                                                                                    |                                                                                  |                                                                                                    |                                                                                                |  |  |
| TORRE                                                                                                    | MARCA                                                                                                    | MODELO                                                                           | PROPIETARIO                                                                                            |                                                                                                |  |  |
| 1                                                                                                    | AUDI                                                                                                    | A5                                                                               | AXA SE                                                                                                 | GUROS, S.A. DE C.V.                                                                            |  |  |
|                                                                                                    | сопсерто                                                                                                    | REFERENCIA                                                                       | MONTO                                                                                                  | FECHA LÍMITE DE PAGO                                                                           |  |  |
| PAGO DE UNIDADES                                                                                                    |                                                                                                    | 10000003004115                                                                   | \$ 196,000                                                                                             | 02/01/2013                                                                                     |  |  |
| CUOTA ADJUDICACIÓN UNIDADES                                                                                                    |                                                                                                    | 20000003004195                                                                   | \$ 3,000                                                                                               | 02/01/2013                                                                                     |  |  |
| nformacion genera<br>No se aceptarán multipagos (inclui<br>La recepción de comprobantes de<br>Deberá presentar la siguiente docu<br>J Comprobante de pago de unidad<br>D) Comprobante de pago de unidad<br>D) Acontrobante de pago de unidad<br>d) Convenio de compra-venta de un | I<br>rel importe de varios conceptos en un sol<br>pago se realizará conforme al horario esta<br>umertación:<br>d<br>cación<br>nidad | o medio de pago)<br>Iblecido en cada centro de subastas.                         | INFORMACIÓ<br>1. A favor de: S<br>2. Banco: Bana<br>3. Cuenta: 700<br>4. Sucursal: 51<br>5. CLABE: 002 | DN PARA PAGO<br>Subastas Ventura S.A. de C.V.<br>amex<br>3000005077918<br>5<br>180700350779186 |  |  |
| Nota<br>Estimado comprador o<br>referencia correcta, ya<br>retirar la unidad.                                                                                                    | es muy importante que valid<br>a que de lo contrario el siste                                                                       | de que sus pagos sean registrados con la<br>ima no reconocerá el pago y no podrá | 6. Referencia:                                                                                         | Ver dato de referencia                                                                         |  |  |
|                                                                                                    |                                                                                                    |                                                                                  |                                                                                                    |                                                                                                |  |  |

#### UNIDAD PAGADA

Si se realiza el pago correctamente de la unidad adjudicada PROCESO DE PAGO DE UN cambiará su estatus de ADJUDICADA A PAGADA.M

|   | convenio                 | referencia de |                    | 0838 33      | monto     | fecha límite de | datos unidad | datos subasta |       |            |        |
|---|--------------------------|---------------|--------------------|--------------|-----------|-----------------|--------------|---------------|-------|------------|--------|
|   | compra-venta             | pago          | cuota recuperación | adjudicación | ofertado  | pago            | MODELO       | MARCA         | TORRE | FECHA      | NO.    |
|   | Tiene saldo<br>pendiente |               | \$0                | \$3,000      | \$196,000 | 02/01/2013      | A5           | AUDI          | 1     | 02/01/2013 | 013001 |
| - | Tiene saldo<br>pendiente |               | \$0                | \$3,000      | \$94,000  | 02/01/2013      | 166          | ALFA ROMEO    | 6     | 02/01/2013 | 013001 |
|   | <u></u>                  |               | \$0                | \$0          | \$300,000 | 08/03/2013      | C-3500 DRT   | CHEVROLET     | 14    | 10/03/2013 | 013003 |
|   | 2                        | 2             | \$0                | \$0          | \$45,000  | 08/03/2013      | CORSA        | CHEVROLET     | 15    | 10/03/2013 | 013003 |
| - | 2                        | <u></u>       | \$0                | \$0          | \$300,000 | 08/03/2013      | T660         | KENWORTH      | 21    | 10/03/2013 | 013003 |
| - |                          | 4             | \$0                | \$0          | \$300,000 | 08/03/2013      | T660         | KENWORTH      | 21    | 10/03/2013 | 013003 |
| - |                          |               | \$0                | \$0          | \$200,000 | 08/03/2013      | TRACTOCAMION | INTERNATIONAL | 22    | 10/03/2013 | 013003 |
|   | Tiene saldo              |               | \$0                | 50           | \$100.000 | 14/05/2013      | E4           | FAW           | 5     | 13/05/2012 | 013012 |

Dar click en el icono PDF de la columna CONVENIO COMPRA-VENTA PAGADA. Se abrirá una ventana para generar: el CONVENIO DE COMPRA-VENTA, FOLIO DE RETIRO Y EL EXPEDIENTE DE VENTA

| CONVENIO DE COMPRA-VENTA                                                                                                    | FOLIO DE RETIRO                                                                                                    | ARCHIVOS PDF                                                                                                    |
|----------------------------------------------------------------------------------------------------|----------------------------------------------------------------------------------------------------|----------------------------------------------------------------------------------------------------|
| CONTRATO DE INTERMEDIACION CO<br>REPRESENTADA POR EL C. Jorge Ma<br>VENDEDOR", POR OTRA PARTE SU<br>FABIÁN DÁVILA, A QUIEN EN LO SI<br>PARTE LA PERSONA DE NOMBRE "G<br>"EL COMPRADOR" AL TENOR DE LA                                                                                            | OMERCIAL QUE CELEBRAN POR UNA<br>artinez Rendon, A QUIEN EN LO SUCES<br>IBASTAS VENTURA S.A. DE C.V. REP<br>UCESIVO SE LE DENOMINARA COMO<br>INA OLIVER LOPEZ" A QUIEN EN LO S<br>S SIGUIENTES DECLARACIONES Y CL                                                                                                    | A PARTE "AXA SEGUROS, S.A. DE C.V."<br>SIVO SE LE DENOMINARÁ COMO "EL<br>PRESENTADA POR EL LIC. ENRIQUE<br>D "EL INTERMEDIARIO" Y POR OTRA<br>SUCESIVO SE LE DENOMINARÁ COMO<br>AUSULAS:                                                                     |
|                                                                                                    | DECLARACIONES                                                                                                    |                                                                                                    |
| <ul> <li>1.2 Que es legítima propietaria de</li> <li>1.3 Que contrató los servicios de su propiedad en los términos de</li> <li>1.4 Que reconoce que "EL INTE situación legal relacionada co vehículos comercializados ya SEGUROS, S.A. DE C.V. y</li> <li>1.5 Oue asume como AXA SEG</li> </ul> | la unidad comercializada por "EL INTERMED.<br>"EL INTERMEDIARIO" a efecto de que éste<br>ele objeto social de "EL INTERMEDIARIO".<br>ERMEDIARIO" no asume ninguna responsabil<br>n el origen, propiedad, posesión, antecedentes<br>que su responsabilidad se ve limitada a comerci<br>no en nombre de Subastas Ventura S.A. de C.V<br>UROS, S.A. DE C.V. v no por conducto de Su | IARIO"<br>comercialice y en su caso venda las unidades de<br>lidad ante "EL COMPRADOR" derivada de la<br>o cualquier otra situación inherente a él o a lo<br>ializar y vender los mismos en nombre de AXA<br>ubastas Ventura S.A. de C.V. la responsabilidad |
| NO ACEPTO                                                                                                    | ACEP                                                                                                    | TO CONVENIO                                                                                                    |
| EL CONVENIO DE CO                                                                                                    | OMPRA-VENTA LO PODRÁ DESCARGAR                                                                                                    | R FM "ARCHIVOS PDF"                                                                                                    |
|                                                                                                    | ONIVENIO nodrás gener                                                                                                    | ar el FOLIO DE RETIRO                                                                                                    |

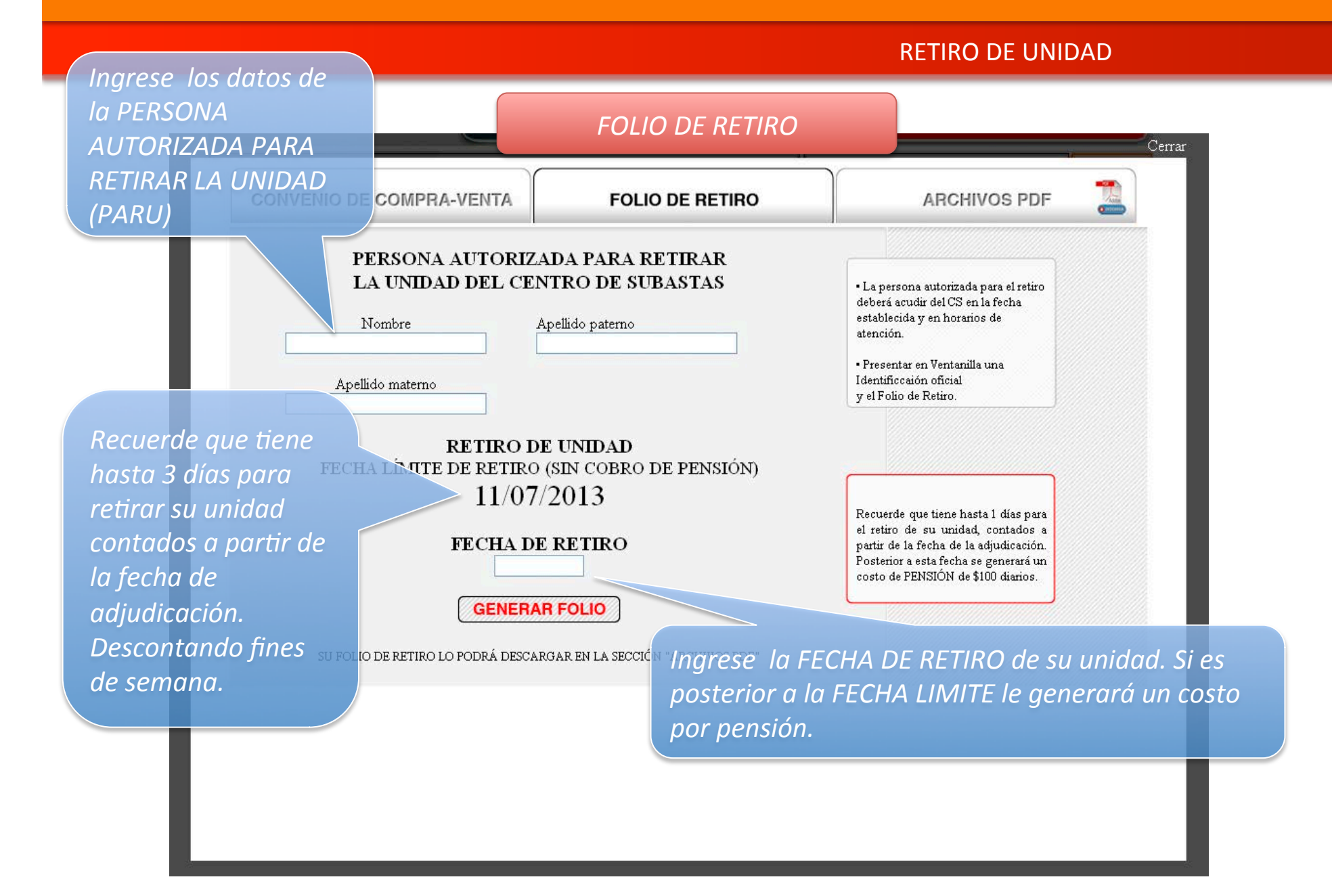

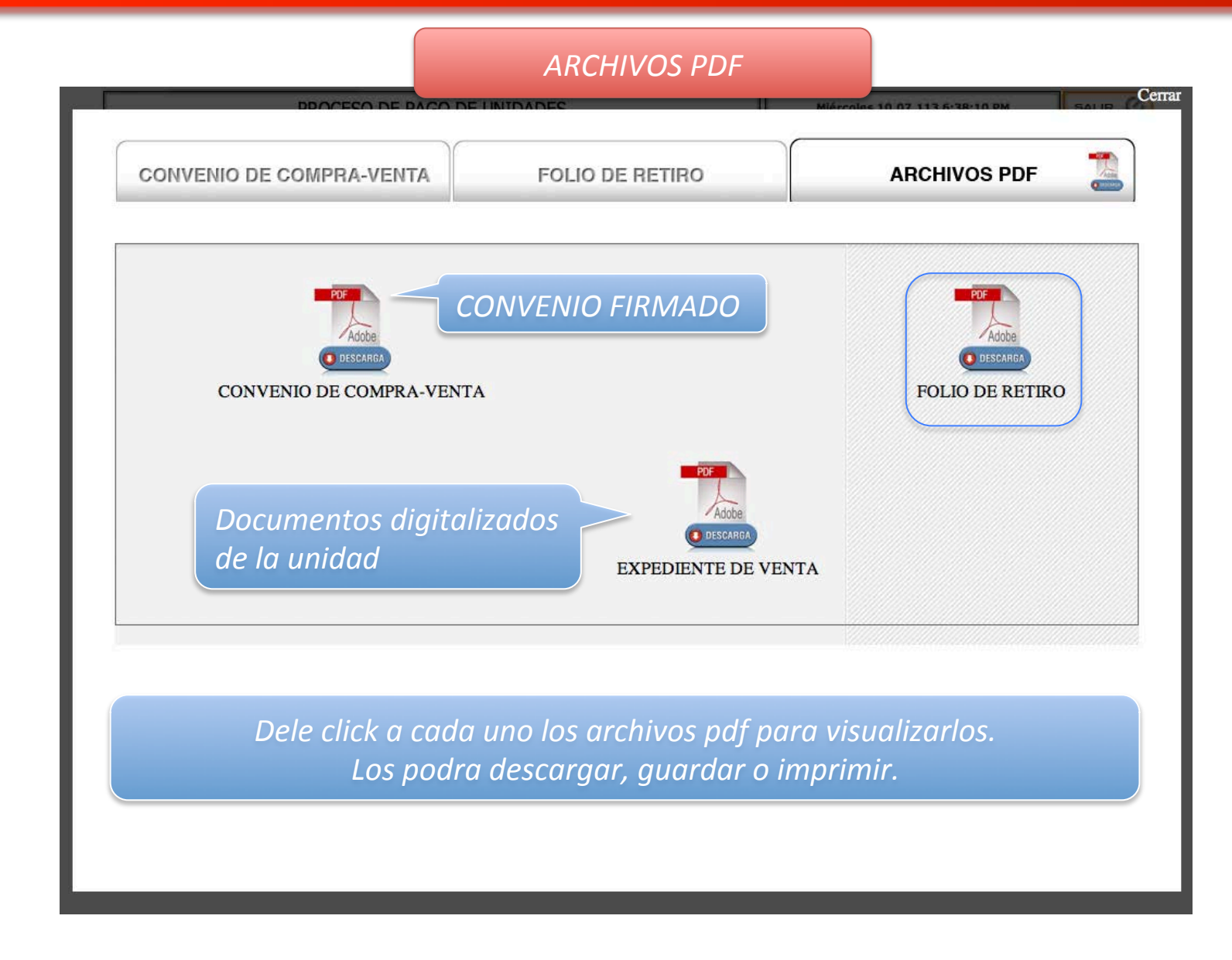

#### FOLIO DE RETIRO

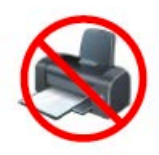

#### NO NECESITA IMPRIMIR ESTE FORMATO SOLO NECESITA MENCIONAR EL NÚMERO DE FOLIO

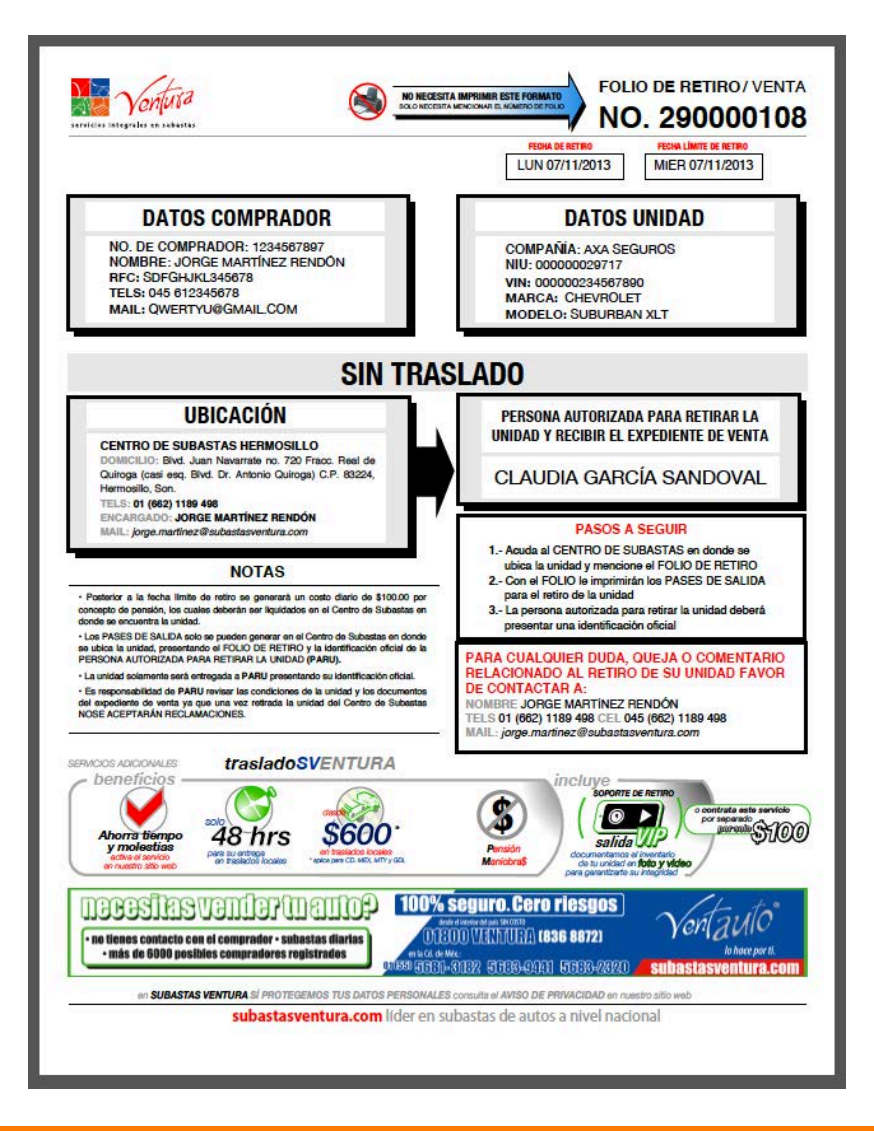

#### RETIRO DE LA UNIDAD

PARU (Persona Autorizada para el Retiro de la Unidad)

• Se presenta en el CENTRO DE SUBASTAS donde se encuentra la unidad en la fecha ingresada en el FOLIO DE RETIRO

• El PARU presenta una Identificación Oficial y menciona el NÚMERO DEL FOLIO DE RETIRO de la unidad

Recibe EXPEDIENTE DE VENTA

Recibe UNIDAD

#### SUBASTAS VENTURA

Valida los datos del PARU y de la unidad a entregar

Valida fecha de salida. Si excede la fecha límite para el retiro se cobrará la pensión correspondiente. Está se liquidará al momento en efectivo.

Se generan PASES DE SALIDA y se entrega EXPEDIENTE DE VENTA Y

ENTREGA DE UNIDAD